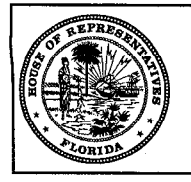

Bond Referendum

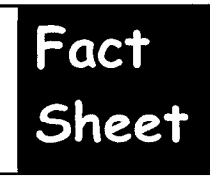

| 1. | What is a bond<br>referendum?                                                                                                    | A bond referendum i<br>voters to decide whe<br>issue bonds for the p<br>funds.                                                                                                    | is a school district e<br>ether or not the sch<br>ourpose of generatin | lection that allows the<br>ool district should<br>ng school capital outlay |
|----|----------------------------------------------------------------------------------------------------|----------------------------------------------------------------------------------------------------|------------------------------------------------------------------------|----------------------------------------------------------------------------|
| 2. | How many school districts<br>have approved local bond<br>referendums in order to<br>fund school district<br>capital outlay needs? | Since the 1985-1986 fiscal year, 19 school districts have<br>approved local bond referendums in order to fund school<br>district capital outlay needs. The table below provides a<br>general summary of the school districts that have approved<br>local bond referendums. |                                                                        |                                                                            |
|    |                                                                                                    | School District                                                                                                    | Fiscal Year                                                            | Amount of Bonds                                                            |
|    |                                                                                                    | Alachua County                                                                                                    | 1988-1989                                                              | \$100.0 million                                                            |
|    |                                                                                                    | Broward County                                                                                                    | 1986-1987                                                              | \$317.0 million                                                            |
|    |                                                                                                    | Charlotte County                                                                                                    | 1987-1988                                                              | \$37.0 million                                                             |
|    |                                                                                                    | Dade County                                                                                                    | 1987-1988                                                              | \$980.0 million                                                            |
|    |                                                                                                    | Duval County                                                                                                    | 1986-1987                                                              | \$199.0 million                                                            |
|    |                                                                                                    | Flagler County                                                                                                    | 1988-1989                                                              | \$19.3 million                                                             |
|    |                                                                                                    | Hernando County                                                                                                    | 1987-1988                                                              | \$44.0 million                                                             |
|    |                                                                                                    | Indian River County                                                                                                    | 1990-1991                                                              | \$61.4 million                                                             |
|    |                                                                                                    | Leon County                                                                                                    | 1987-1988                                                              | \$86.1 million                                                             |
|    |                                                                                                    | Marion County                                                                                                    | 1986-1987                                                              | \$60.0 million                                                             |
|    |                                                                                                    | Osceola County                                                                                                    | 1986-1987                                                              | \$40.7 million                                                             |
|    |                                                                                                    | Palm Beach County                                                                                                    | 1986-1987                                                              | \$317.0 million                                                            |
|    |                                                                                                    | Pasco County                                                                                                    | 1986-1987                                                              | \$62.0 million                                                             |
|    |                                                                                                    | Putnam County                                                                                                    | 1986-1987                                                              | \$22.0 million                                                             |
|    |                                                                                                    | St. Johns County                                                                                                    | 1988-1989                                                              | \$47.0 million                                                             |
|    |                                                                                                    | Seminale County                                                                                                    | 1990-1990                                                              | \$105.0 million                                                            |
|    |                                                                                                    | Volusia County                                                                                                    | 1985-1986                                                              | \$100.0 million                                                            |
|    |                                                                                                    | Wakulla County                                                                                                    | 1994-1995                                                              | \$8.0 million                                                              |
|    |                                                                                                    | TOTAL                                                                                                    |                                                                        | \$2.68 billion                                                             |
|    |                                                                                                    | Overall, the bonds is<br>proceeds from the b<br>capital outlay needs.                                                                                                    | sued total \$2.68 bil<br>onds are used to fur                          | lion and the net<br>nd school district                                     |
| 3. | For what purposes can                                                                                                    | Section 236.37, F.S.                                                                                                    | , authorizes school b                                                  | ooards to propose the                                                      |
|    | bond referendum                                                                                                    | issuance of bonds fo                                                                                                    | r the purpose of acq                                                   | juiring, building,                                                         |
|    |                                                                                                    | enlarging, furnishing                                                                                                    | , or improving buildir                                                 | ngs or school grounds                                                      |
|    | revenues de used?                                                                                                    | of the public schools                                                                                                    | within their school                                                    | districts. School                                                          |
|    |                                                                                                    | boards are required                                                                                                    | to submit a resolution                                                 | on to the Department                                                       |
|    |                                                                                                    | of Education (DOE)                                                                                                    | specifying the amour                                                   | nt and use of the                                                          |
|    |                                                                                                    | funds that would be                                                                                                    | generated from the                                                     | issuance of bonds. If                                                      |

|    |                                             | DOE approves the resolution, the school board is authorized to hold a bond referendum election.                                 |  |
|----|---------------------------------------------|----------------------------------------------------------------------------------------------------|--|
| 4. | What are the applicable statutes and rules? | Sections 236.35-236.68, F.S School District Bonds                                                                               |  |
| 5. | Where can I get<br>additional information?  | t Florida Department of Education<br>mation? Office of Educational Facilities<br>(850) 487-1130<br>www.firn.edu/doe             |  |
|    |                                             | SMART Schools Clearinghouse<br>(850) 921-8699<br><u>http://smartschools.state.fl.us</u><br>The Florida House of Representatives |  |
|    |                                             | Committee on Education Appropriations<br>(850) 488-6204                                                                         |  |
|    |                                             | The Florida House of Representatives<br>Council for Lifelong Learning<br>(850) 414-6694                                         |  |
|    |                                             | The Florida House of Representatives<br>Committee on Education Innovation<br>(850) 488-7451                                     |  |

4

copy the text from Search and Browse on the Legislative Intranet and paste into the appendix. Do not include proposed or filed bills.

If you do not have any appendix with your report, delete the Appendixes cover page.

- 1. Place cursor at the end of the Conclusions and Recommendations section.
- 2. Press [Ctrl+Shift+End] to select to end of document.
- 3. Press [Delete].

## Setting up an Appendix

Insert a section break before each appendix in the report and adjust the header and footer accordingly.

- 1. Place cursor after the word Appendixes and press [Enter].
- 2. Select Insert, Break.
- 3. Select Odd page under Section break types.
- 4. Click OK.
  - 5. Select File, Page Setup, Layout tab.
  - 6. Set Vertical alignment: Top.
  - 7. Set Apply to: This point forward.
- 8. Click OK.
- 9. Click Align Left button on the toolbar, if not already chosen.
- 10. Select Heading 1 for the style
- 11. Type Appendix title (Appendix A Title)

## Setting up the Header and Footer of an Appendix

The Table of Contents shows the page number of the Appendixes cover page as well as each appendix. Appendixes should be lettered consecutively. Appendix pages should be numbered consecutively as continuing parts of the report. Use a heading styles within appendixes for the title only.

- 1. Place cursor anywhere on the first page of the appendix.
- 2. Select View, Header and Footer, to position cursor in the Header.
- 3. Click Same As Previous button on the Header and Footer toolbar (turn off).
- 4. Click Italic button.
- 5. Type appendix title (as in number 11 above).
- 6. Click Switch Between Header and Footer on the Header and Footer toolbar, to position cursor in the Footer.

Tip: Use a section break rather than a page break so the header of each appendix can be changed to reflect the correct title.